### <mark>인성지도사 3급 과정 단체수강 안내</mark> (수강생용)

이 과정을 통해 인성교육 프로그램을 체험하면서 인성교육이 어떻게 구현되고, 어떤 효과가 있는지 경험할 수 있습니다. 이를 통해 자신이 쌓아온 전문 분야와 인성을 접목하여 새로운 인성 프로그램을 만들 수 있으며, 인성지도사의 길을 함께 걸어갈 파트너를 만날 수 있습니다.

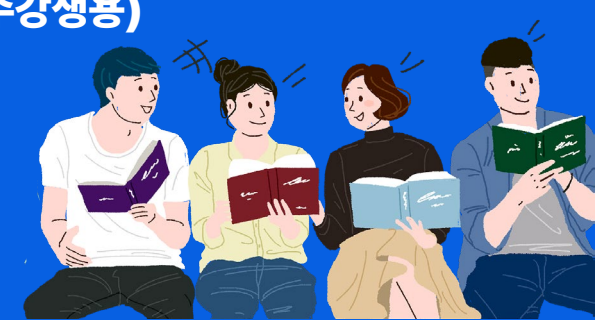

#### 과정구성\_일반강사를 위한 인성지도사 기본과정(온라인 10강)

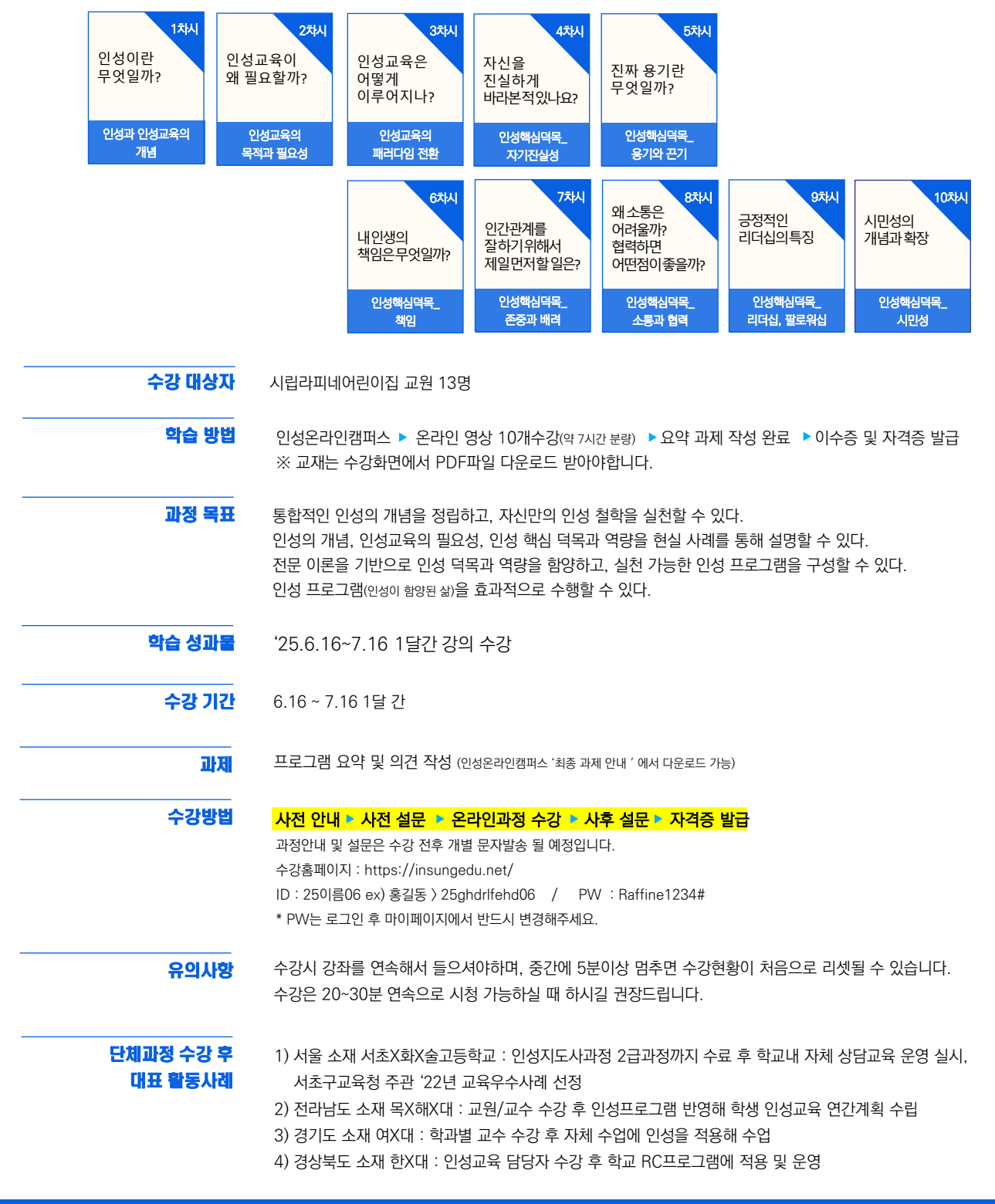

### 인성온라인캠퍼스에서 강의 수강하기 - 로그인 (PC)

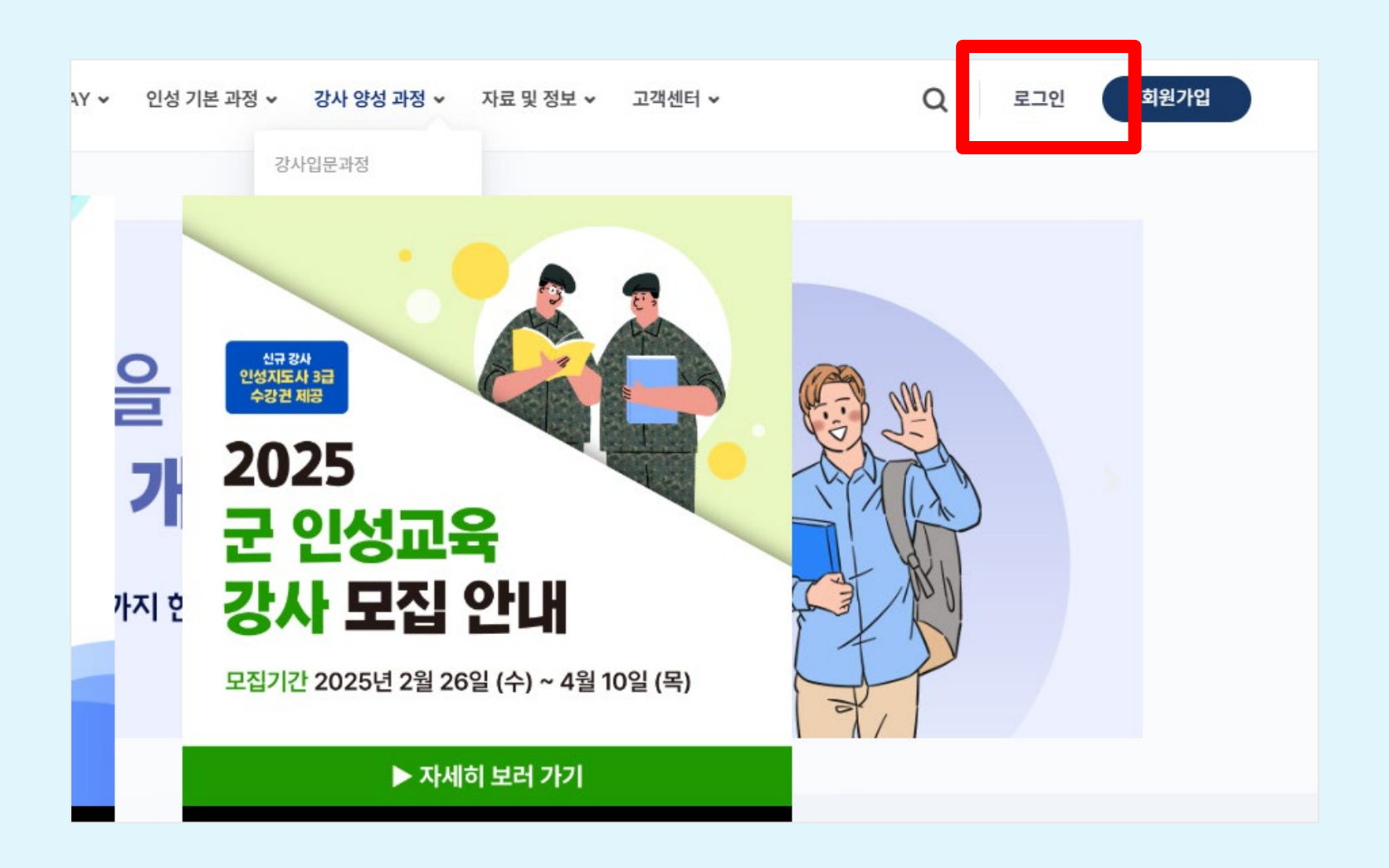

1. 로그인 클릭

### 인성온라인캠퍼스에서 강의 수강하기 - 로그인 (PC)

| 로그인    | 회원가입         |
|--------|--------------|
| 요 아이디  |              |
| ♂ 비밀번호 | 0            |
| 기억하기   | 비밀번호를 잊으셨나요? |

2. 사전에 안내된 아이디/비밀번호 입력 후 로그인 ID : 25이름영타06 (예: 홍길동 > 25ghdrlfehd06) / PW : Raffine1234#

### 인성온라인캠퍼스 강의 수강하기 - 로그인 (핸드폰)

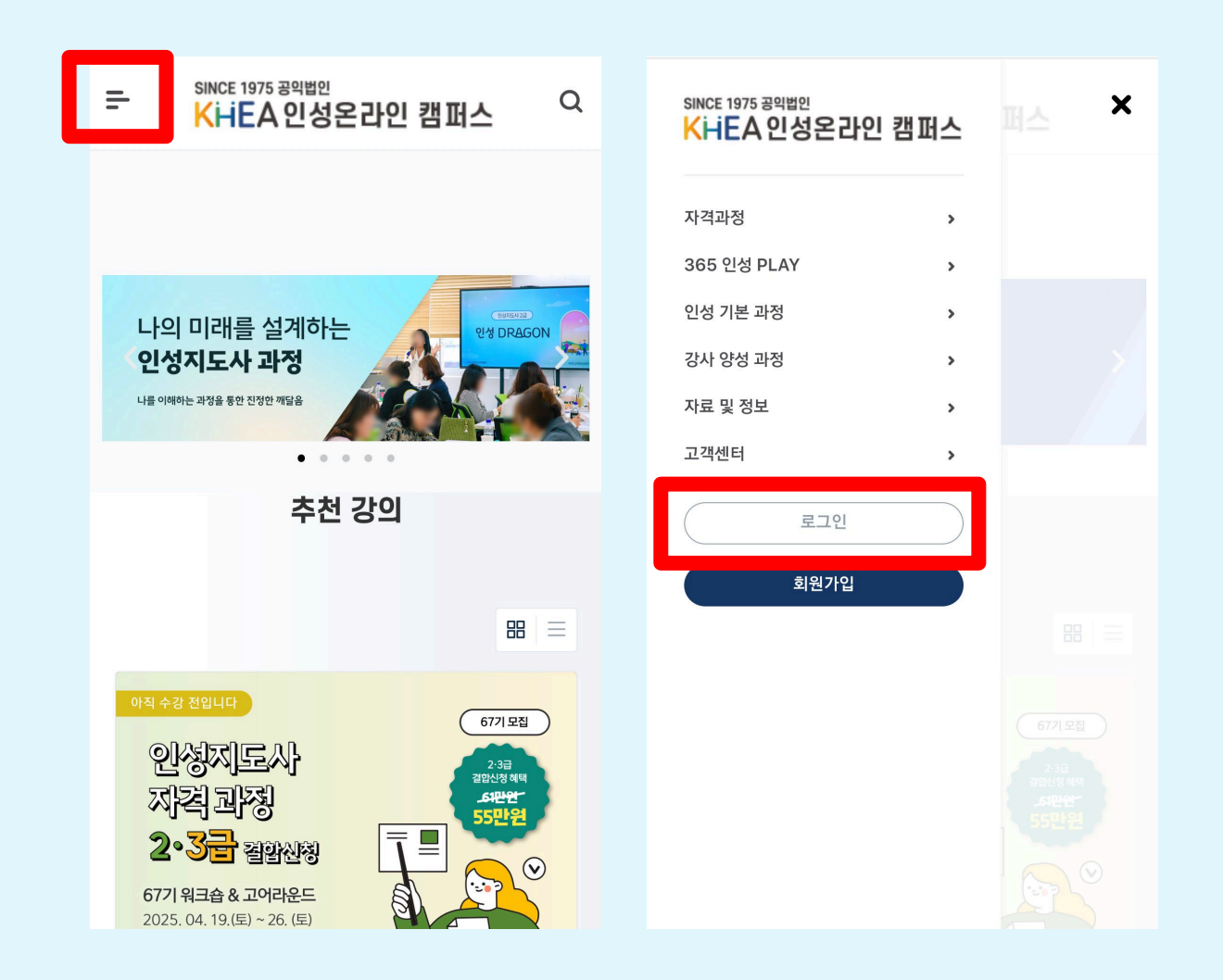

왼쪽 줄 3개 클릭 후, 오른쪽과 같이 화면이 나오면 로그인 클릭 (이후 PC와 동일)

## 인성온라인캠퍼스에서 강의 수강하기 (PC)

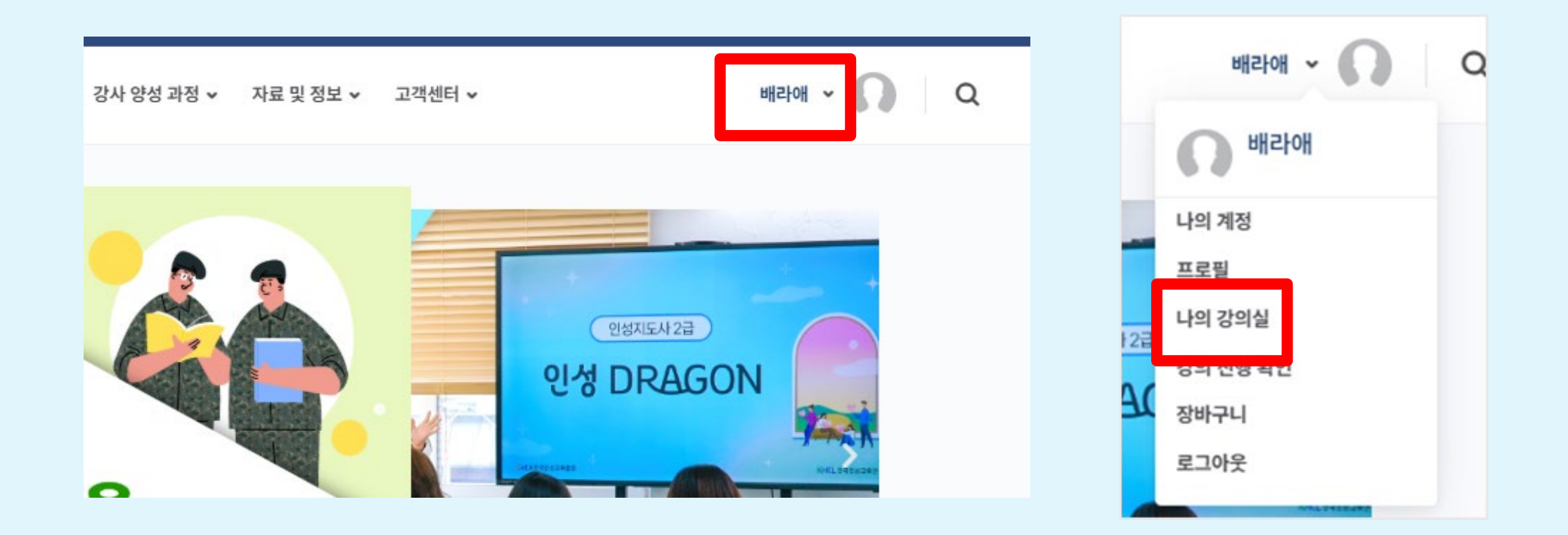

#### 1. 내 이름 누른 후, 나의 강의실 누르기

### 인성온라인캠퍼스에서 강의 수강하기 (PC)

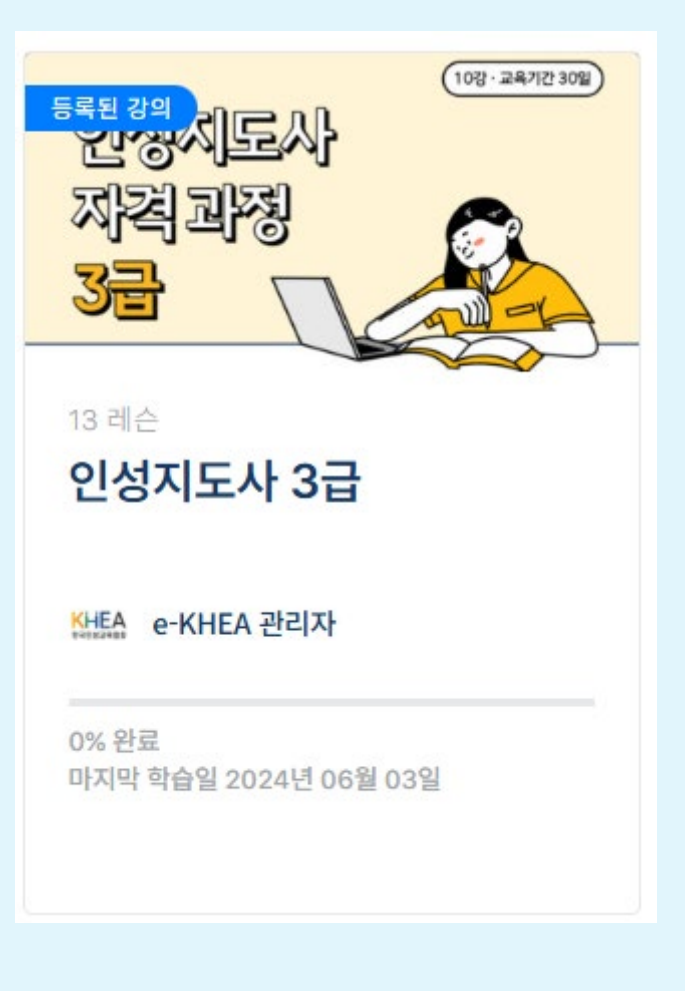

### 2. '인성지도사 3급' 강의 클릭

### 왼쪽 줄 3개 클릭 후, 오른쪽과 같이 화면이 나오면 나의 강의실 클릭 (이후 PC와 동일)

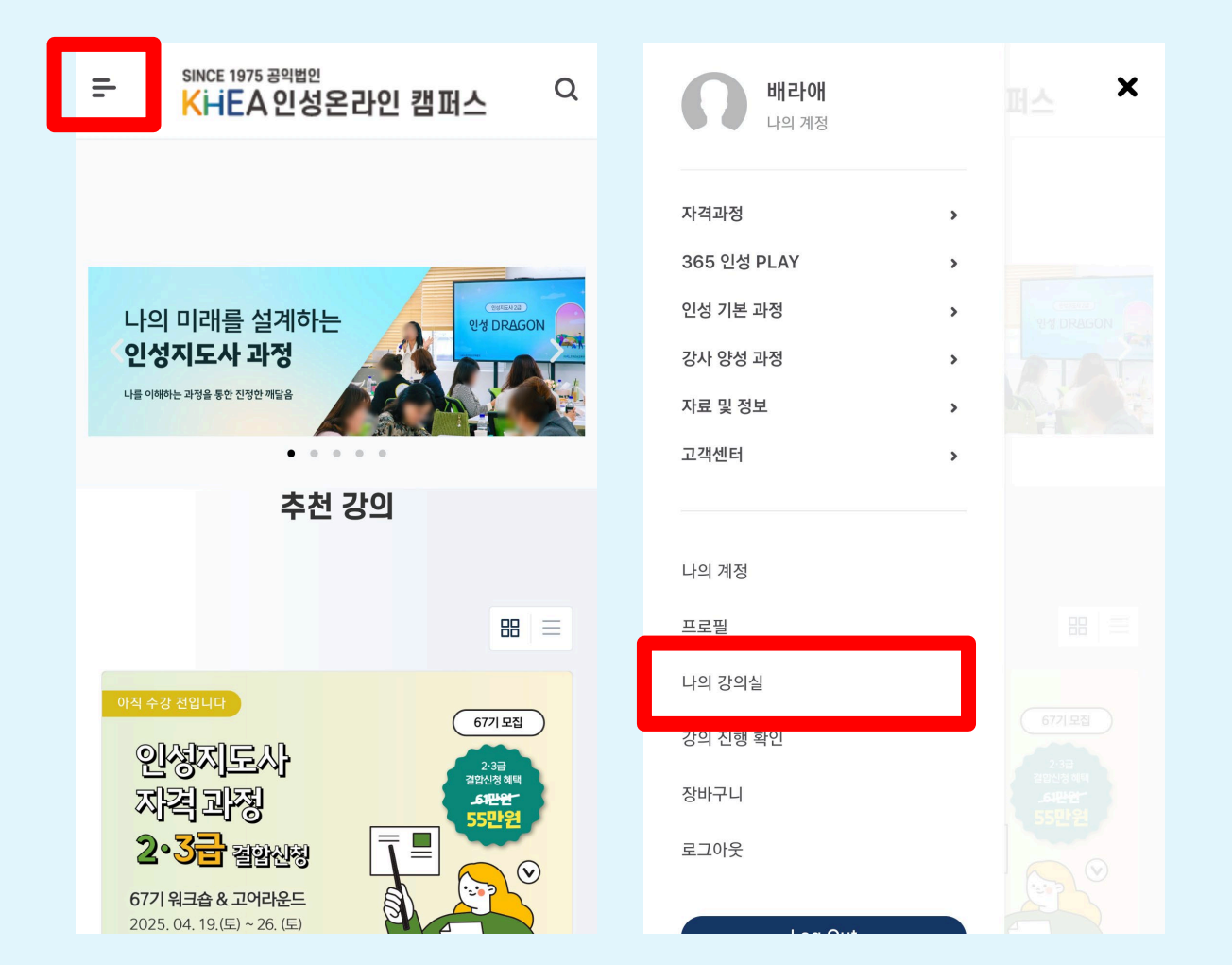

### 인성온라인캠퍼스에서 강의 수강하기 (핸드폰)

### 인성온라인캠퍼스에서 비밀번호 변경

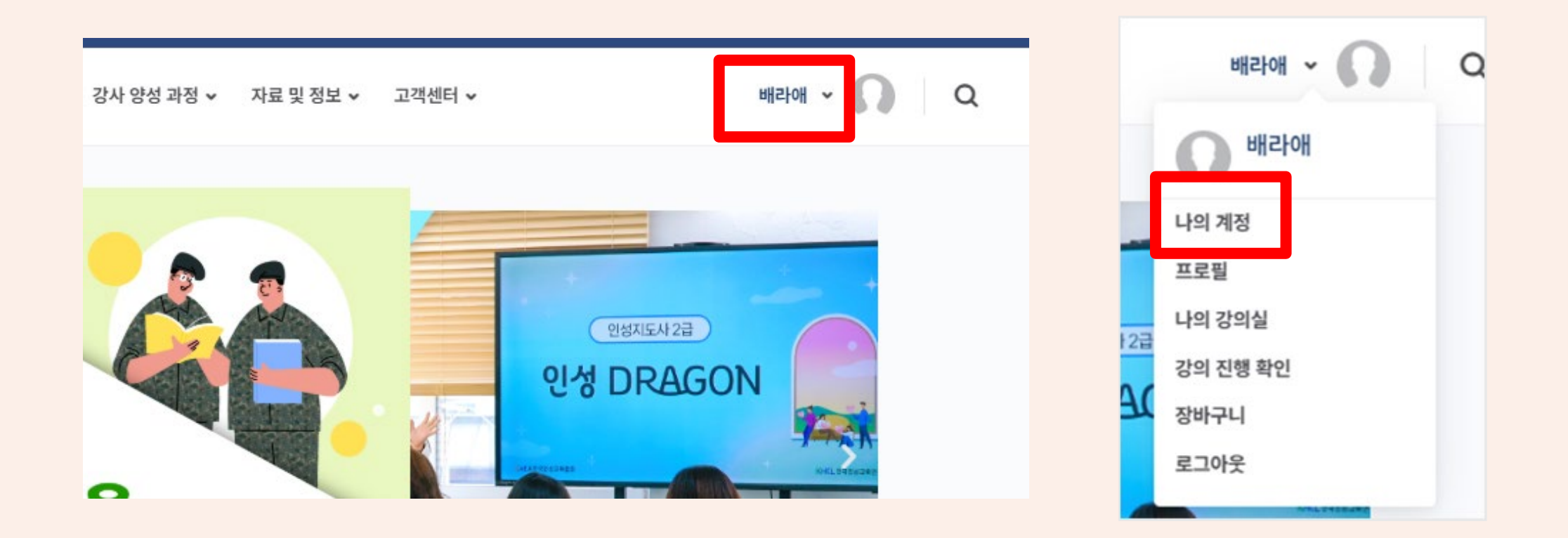

### 1. 오른쪽 상단 이름 누른 후, '나의 계정' 클릭

### 인성온라인캠퍼스에서 비밀번호 변경

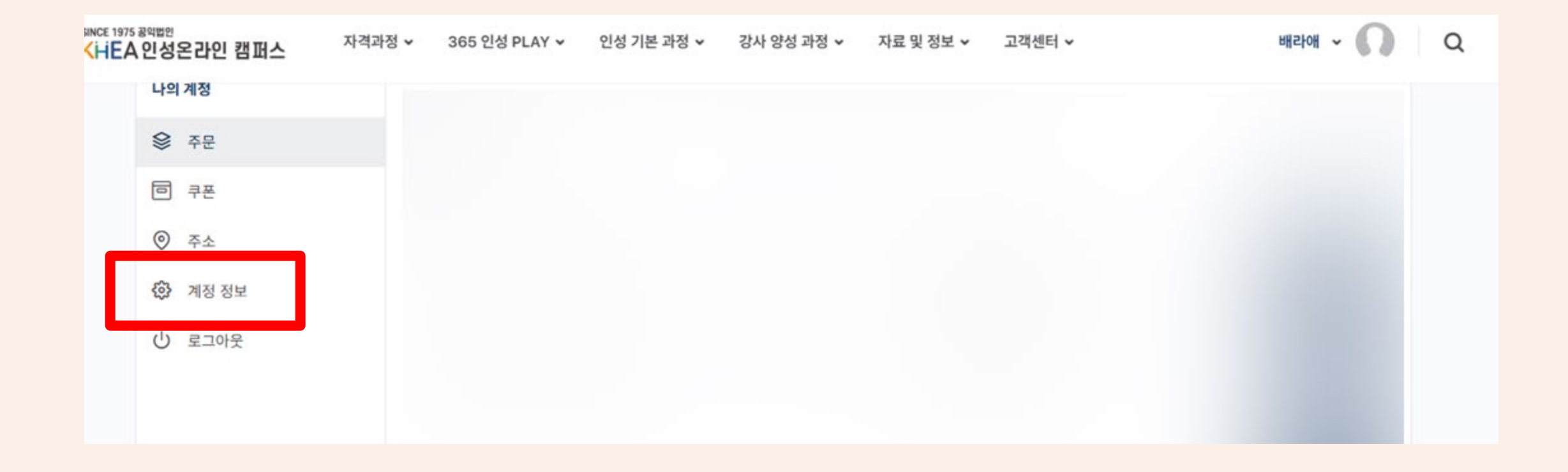

#### 2. 왼쪽 메뉴 중 '계정 정보' 누르기

# 인성온라인캠퍼스에서 비밀번호 변경

| െ      | <b>7</b> Å |                     | 이름 *                      |        |     |    |         |
|--------|------------|---------------------|---------------------------|--------|-----|----|---------|
| V      | 72         |                     | 배당아                       |        |     |    |         |
| 0      | 계정 정보      |                     | 표시 이름 *                   |        |     |    |         |
| · 로그아웃 |            |                     | 배라애                       |        |     |    |         |
|        |            | 계정과 후기에서 보이는 이름입니다. |                           |        |     |    |         |
|        |            | 이메일 주소 *            |                           |        |     |    |         |
|        |            |                     |                           |        |     |    |         |
|        | _          | _                   |                           |        |     |    |         |
|        |            |                     | 비밀번호 바꾸기                  |        |     |    |         |
|        |            |                     | 현재 비밀번호                   |        |     |    |         |
|        |            |                     | 현재비밀번호 임기                 | 시 비밀번호 | 입력◎ |    |         |
|        |            |                     | 새 비밀번호(변경하지 않으려면 비워 두십시오) |        |     |    |         |
|        |            |                     | 세비일번호 원하는                 | = 비밀번호 | 입력◎ |    |         |
|        |            |                     | 새 비밀번호 확인                 |        |     |    |         |
|        |            | 새비일번호 확인원하는 비덕      | 빅번호 다시                    | 인려⊚    |     |    |         |
|        |            |                     |                           |        |     |    |         |
|        |            |                     |                           |        | 저장  | 3. | 입력 완료하면 |
|        |            |                     |                           |        |     | 저  | 장 누르기   |